## How to use AR Bookfinder and search for books in our Library

## \*At Home or at School\*

- 1. Visit the website www.arbookfind.co.uk Please select "Student"
- You will then be directed to the page below. In the box on the left hand side, you need to type in our EMS Library code: LN162460 (This is important) then click on "Go" and select "List 2"

| RENAISSANCE<br>Accelerated R                                                                                                    | leader Bookfinder™                                                                                                    | United Kingdom & Ireland                                                             |
|----------------------------------------------------------------------------------------------------|----------------------------------------------------------------------------------------------------|--------------------------------------------------------------------------------------|
| 1 Librarian                                                                                                    | Quick Search Advanced Search Collections                                                                                                    | -                                                                                    |
| AR BookBag"<br>Enter Keycode<br>LN162460 Go<br>You do not need a Keycode<br>to search. However, if your<br>child's teacher gave you a<br>Keycode, enter it here to<br>search the most relevant<br>books for your child. | You can search for book titles based on authors, topics or titles of books. Just type what you want<br>and click Search. You will then be able to sort your search results, select book titles to add to your<br>search results or start a new search. | Search<br>to search for in the blank field above<br>AR BookBag, print a list of your |

 It will bring up the page below. From here, you can use the search filters over on the left hand side under "Refine Your Search". Firstly, select your interest level – Lower Years, Middle Years or Upper Years and from here it will bring up your ZPD Ranges (from your STAR TEST)

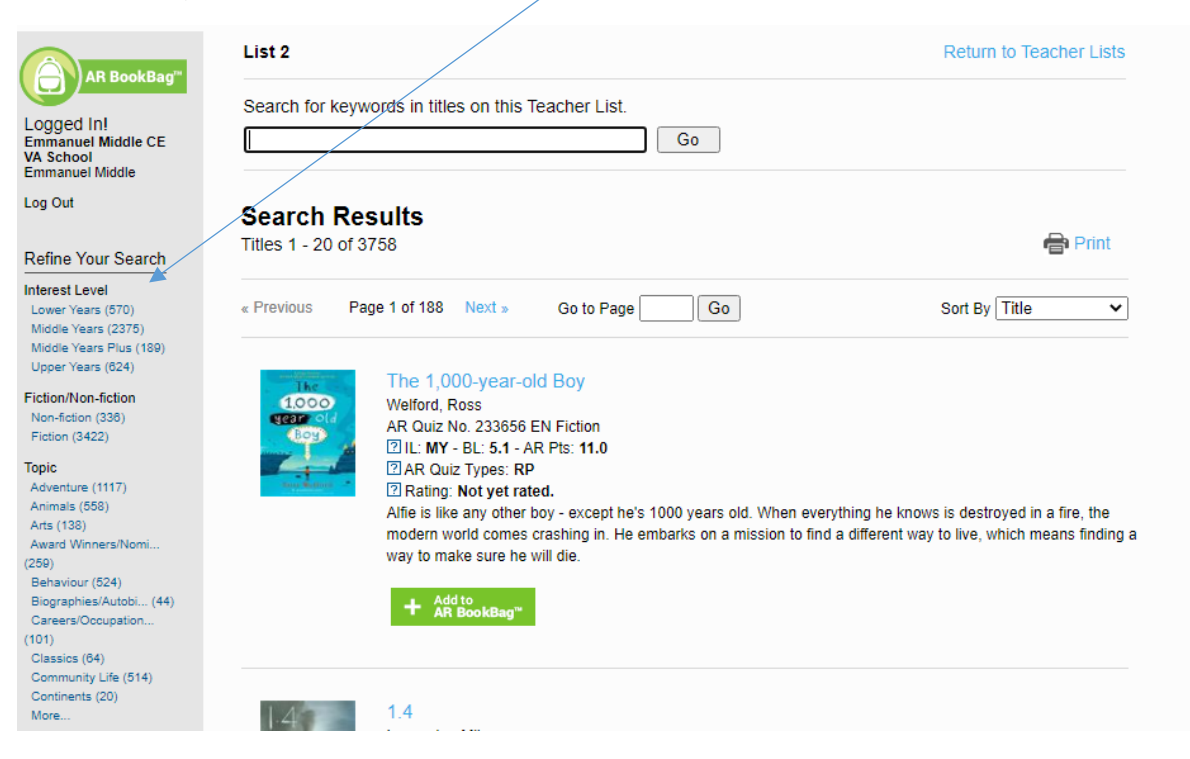

4. For an example I have selected Middle Years (Ages 9-13) from here you can see the breakdown of the Book Levels or ZPD Levels that are suitable for your given range (from your STAR TEST) You can also filter further by Fiction or Non Fiction and favourably by topic!

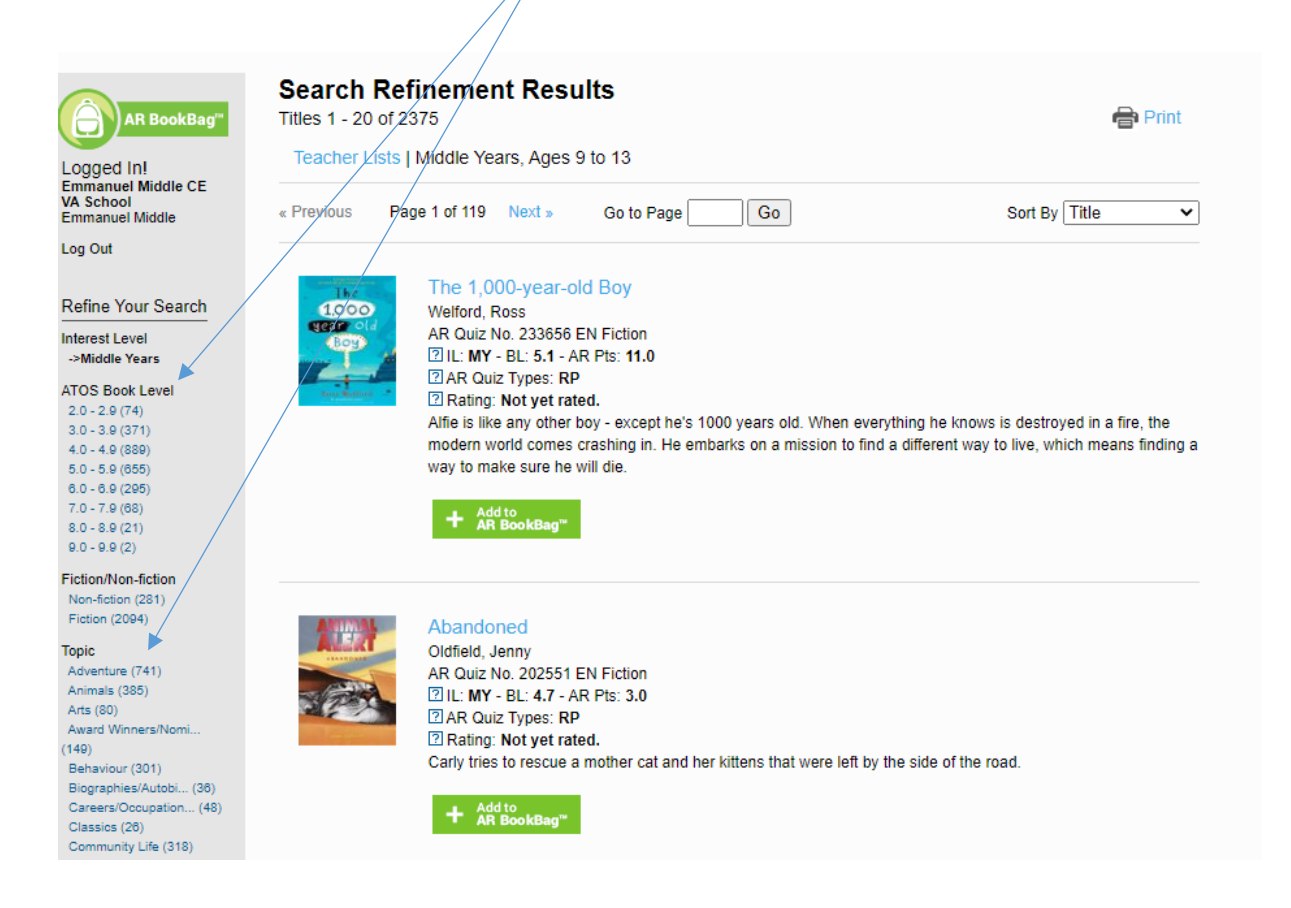

Now you have access to over 3,700 Accelerated Reader Books from the EMS Library!

Please note that you can also test from books outside of our School Library. These might be books you have at home or borrowed from your local Library or books you have bought.

Just simply look onto the AR Book Finder website and look up your book under "**Quick Search**", type in the book by Title or Author in the search bar and here you can get the Book Level, the books quiz number to take your test and build up your points!

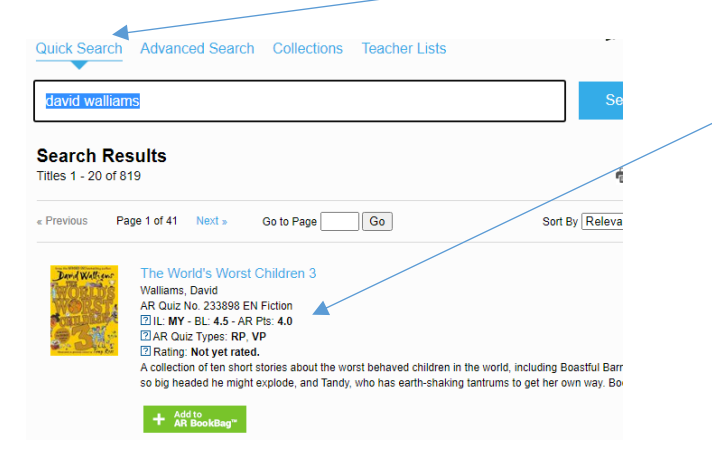

## AR BOOKFIND LIBRARY REQUEST

| Name: | Class: |
|-------|--------|
|       |        |

Use <u>www.arbookfind.co.uk</u> to select books that are appropriate for you, using the remote EMS Library List. The reference list does not show whether a book is currently on loan. Please choose as many books as you can to ensure that we can find at least one book for you to read. We hope to resume normal service from the Library as soon as possible.

| Book Title | Author | ZPD |
|------------|--------|-----|
| 1.         |        |     |
| 2.         |        |     |
| 3.         |        |     |
| 4.         |        |     |
| 5.         |        |     |
| 6.         |        |     |

## AR BOOKFIND LIBRARY REQUEST

| Name: | Class: |
|-------|--------|
|       |        |

Use <u>www.arbookfind.co.uk</u> to select books that are appropriate for you, using the remote EMS Library List. The reference list does not show whether a book is currently on loan. Please choose as many books as you can to ensure that we can find at least one book for you to read. We hope to resume normal service from the Library as soon as possible.

| Book Title | Author | ZPD |
|------------|--------|-----|
| 1.         |        |     |
|            |        |     |
| 2.         |        |     |
| 3.         |        |     |
| 4.         |        |     |
| 5.         |        |     |
| 6.         |        |     |